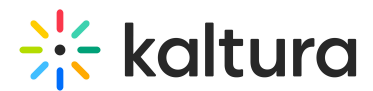

# Manage chat settings for Town hall events

Last Modified on 03/24/2025 11:09 am IST

2会 This article is designated for all users.

## About

This article explains how to manage chat settings and configurations for a Town hall webcasting event. Learn how to access the Chat tab, assign chat moderators (in addition to room moderators!), and enable or disable features like Q&A and group chat for your sessions.

### 6

The Chat tab and its configurations are managed through the ChatandCollaboration module.

### Access the chat settings

Access the edit media page for the desired meeting entry.

#### **Optimizing Content Distribution**

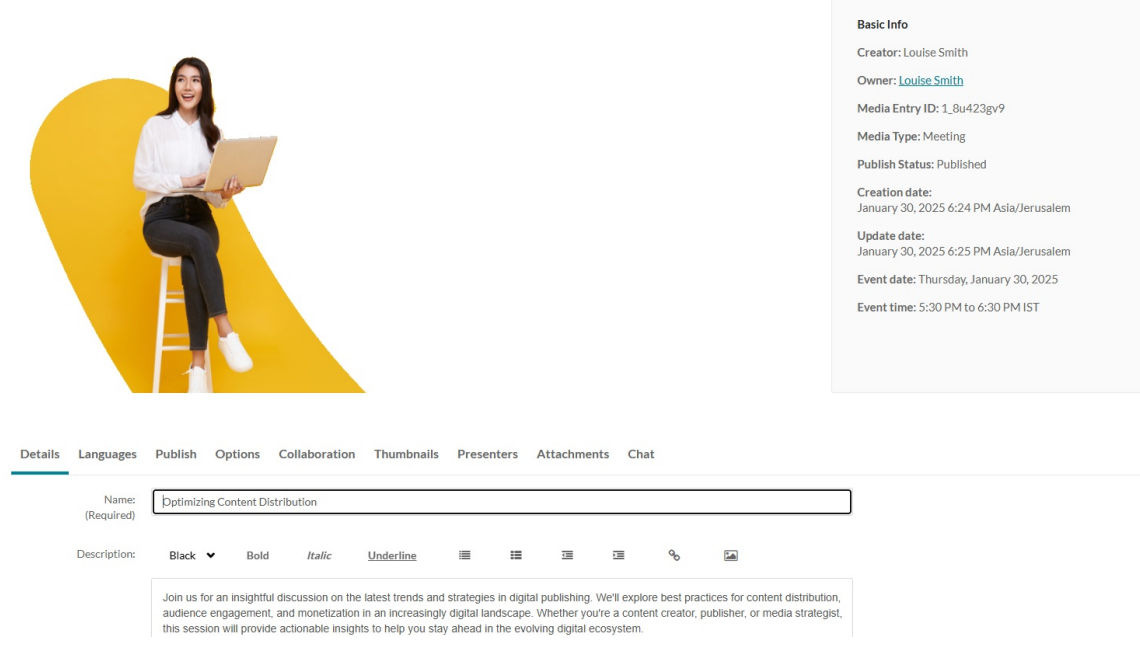

#### Click the **Chat** tab.

Copyright © 2024 Kaltura Inc. All Rights Reserved. Designated trademarks and brands are the property of their respective owners. Use of this document constitutes acceptance of the Kaltura Terms of Use and Privacy Policy.

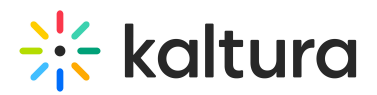

| Details | Languages           | Publish                                                                                                    | Options                         | Collaboration | Thumbnails | Presente | ers | Attachment | ts Cha | t              |  |  |
|---------|---------------------|----------------------------------------------------------------------------------------------------|---------------------------------|---------------|------------|----------|-----|------------|--------|----------------|--|--|
|         | Name:<br>(Required) | Optimizi                                                                                                    | Optimizing Content Distribution |               |            |          |     |            |        |                |  |  |
|         | Description:        | Black                                                                                                    | ✓ Bold                          | Italic        | Underline  | ≣        | =   | Ē          | Ш      | Q <sub>0</sub> |  |  |
|         |                     | Join us for an insightful discussion on the latest trends and strategies in digital publishing. We'll explore best practices for content distribution, audience engagement, and monetization in an increasingly digital landscape. Whether you're a content creator, publisher, or media strategist, this session will provide actionable inside to belo you stay abead in the evolving digital ecceveter. |                                 |               |            |          |     |            |        |                |  |  |

The Chat settings display.

| Details                       | Languages                           | Publish         | Options          | Collaboration         | Thumbnails            | Presenters | Attachments | Chat |
|-------------------------------|-------------------------------------|-----------------|------------------|-----------------------|-----------------------|------------|-------------|------|
| Chat moder                    | ators                               |                 |                  |                       |                       |            |             |      |
| Select users<br>access to the | that are allowed to<br>backchannel. | o moderate th   | e chat, reply to | QnA, launch polls and | d interactions, and h | ave        |             |      |
| Type user                     | name                                |                 |                  |                       |                       | <i>•</i>   |             |      |
| Enable Q&A                    | N .                                 |                 |                  |                       |                       |            |             |      |
| Enable 1:1 cł                 | nat with a moderat                  | tor for users a | ccessing this e  | ntry page.            |                       |            |             |      |
| According                     | to site default                     |                 |                  |                       |                       | •          |             |      |
| <b>C C</b>                    |                                     |                 |                  |                       |                       |            |             |      |
| Group Chat                    |                                     | that browns     | within the entr  | v nage.               |                       |            |             |      |
| Enable the g                  | oup chat for user                   | s that browse   | within the che   | , puber               |                       |            |             |      |
| Enable the gr                 | oup chat for users                  | s that biowse   |                  | , 1900-               |                       | ~          |             |      |

### Configure the chat settings

#### Add chat moderators

Chat moderators can:

- answer Q&A submissions
- view and post in the backchannel
- send live interactions during the session

In the **Chat Moderators** field, start typing the names of the users you want to assign as moderators. Matching users will appear in the drop-down menu for you to select.

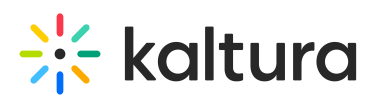

| Chat moderators                                                                                                 |                        |
|----------------------------------------------------------------------------------------------------|------------------------|
| Select users that are allowed to moderate the chat, reply to QnA, launch polls and i access to the backchannel. | interactions, and have |
| Type user name                                                                                                  | ~                      |
| Enable Q&A                                                                                                    |                        |
| Enable 1:1 chat with a moderator for users accessing this entry page.                                           |                        |
| According to site default                                                                                       | ~                      |
| Group Chat                                                                                                    |                        |
| Enable the group chat for users that browse within the entry page.                                              |                        |
| According to site default                                                                                       | ~                      |

Save to automatically apply chat moderator permissions for future sessions.

#### Enable Q&A

Choose from the drop-down options whether to enable the site default, to turn off the Q&A feature for this session, or turn it on.

Enable Q&A

| According to site default | ^ |
|---------------------------|---|
| Off                       | × |
| On                        |   |
| According to site default | 1 |

#### Group chat

Choose from the drop-down options whether to enable the site default, to turn off the group chat feature for this session, or turn it on.

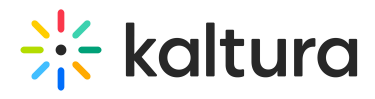

**Group Chat** 

Enable the group chat for users that browse within the entry page.

| According to site default | ^ |
|---------------------------|---|
| Off                       |   |
| 0-                        |   |
| On .                      |   |
| According to schedule     |   |
| According to site default | ~ |

When you've finished configuring everything, click **Save**.